# Bedienungsanleitung 1: Erst-, Klassenraum- und Gruppen- bzw. Fachraumanmeldung bei CommSy

Vorbemerkungen: • Die Erstanmeldung bei CommSy besteht aus vier Schritten.

• Wer schon eine CommSy-Kennung und ein Passwort besitzt, der meldet sich damit an und beginnt seine <u>Klassenraum</u>-Anmeldung bei Schritt 5.

Schritt 1: Zunächst bitte den nachstehenden Link anklicken ==> <u>https://unterricht.sh.schulcommsy.de/</u>

Es öffnet sich folgendes Fenster:

| chulCommSy Schleswig-Holstein        |                                                 |                                   |
|--------------------------------------|-------------------------------------------------|-----------------------------------|
| Raumliste: Unterricht                |                                                 | Anmeldung                         |
| Angezeigt: 1 bis 10 von 4104         | <<   <   Seite 1 / 411                          | > >> Nicht angemeldet<br>Kennung: |
| IIIEL                                | MODERATION AKTIVITAT                            | 18                                |
| Gemeinschaftsschule Am Himmelsbarg   | Carola Kämpe, Lykowski, K.<br>Romeikat          | Passwort:                         |
| Wilhelm-Käber-Schule, Hohenlockstedt | Sebastian Benseler, Michael Gramer              | Anmelden                          |
| JRG 5c 2019/20                       | Dieter Teising                                  | Neue Kennung                      |
| - Wolfgang-Borchert-Schule - Itzehoe | Gerrit Lange                                    | beantragen                        |
| KGB-05c                              | Daniel Nagel                                    | Passwort vergessen?               |
| 8. Klassenstufe Gymnasium Glinde     | Ines Boysen                                     |                                   |
| 9 DMS                                | Lukas Kuczewski                                 |                                   |
| Schulzentrum Nord, Pinnberg          | H. Gaida, Susanne Gilberg-Lemke,<br>K. Romeikat | Raumsuche                         |
| MDG Klasse 8c                        | Friederike Kusserow, A. Voß                     | Titel, Moderation, Beschreibung:  |
|                                      |                                                 |                                   |

"Neue Kennung beantragen" anklicken

# Schritt 2: Es öffnet sich folgendes Fenster:

| chulCommSy Schle                                                                      | eswig-Holst                                                | tein                                                                                       | Startseite                         | Schulintern                        | Unterricht                        | Institutionen                        | Hilfe                    | Aktuelles                          | Antrag                    | Kon              |
|---------------------------------------------------------------------------------------|------------------------------------------------------------|--------------------------------------------------------------------------------------------|------------------------------------|------------------------------------|-----------------------------------|--------------------------------------|--------------------------|------------------------------------|---------------------------|------------------|
| •                                                                                     |                                                            |                                                                                            |                                    |                                    |                                   |                                      |                          |                                    |                           |                  |
| Neue CommSy Kennu                                                                     | ıng für Unterri                                            | cht beantragen                                                                             |                                    |                                    |                                   |                                      |                          |                                    |                           |                  |
| Um CommSy nutzen zu kö                                                                | nnen benötigen                                             | Sie eine persönliche Kei                                                                   | nnung. <mark>M</mark> it dies      | er einen Kennu                     | ng können Sie                     | Teilnehmerln in                      | ı den ver                | schiedenen v                       | orhandene                 | en               |
| SchulCommSy Räumen w                                                                  | verden.                                                    |                                                                                            |                                    |                                    |                                   |                                      |                          |                                    |                           |                  |
| Um eine Kennung zu erhal<br>erlaubt sind Leerzeichen, l<br>Kleinbuchstaben, Ziffern u | lten, füllen Sie b<br>Umlaute und So<br>nd Sonderzeich     | itte das folgenden Formu<br>Inderzeichen. Das Passw<br>en zusammen.                        | lar aus. Die Ke<br>ort muss mind   | nnung kann au<br>estens 8 Zeiche   | s großen und<br>en lang sein u    | kleinen Buchsta<br>nd setzt sich aus | ben, sov<br>Großbu       | vie Ziffern bes<br>Ichstaben,      | tehen. Nic                | ht               |
| Vorname:                                                                              |                                                            | Name:                                                                                      |                                    |                                    |                                   |                                      |                          |                                    |                           |                  |
| Andreas                                                                               | lb.                                                        | Girken                                                                                     | 1                                  | ļu.                                |                                   |                                      |                          |                                    |                           |                  |
| E-Mail:                                                                               |                                                            | E-Mail wiederholen:                                                                        | 8                                  |                                    |                                   |                                      |                          |                                    |                           |                  |
| gi@whg-heide.de                                                                       | R)                                                         | gi@whg-heide.de                                                                            | 1                                  | þ                                  |                                   |                                      |                          |                                    |                           |                  |
| Kennung:                                                                              |                                                            |                                                                                            |                                    |                                    |                                   |                                      |                          |                                    |                           |                  |
| Girken                                                                                | - 10                                                       | (Die Kennung ist Ihr                                                                       | Wunsch-Benu                        | tzername.)                         |                                   |                                      |                          |                                    |                           |                  |
| Passwort:                                                                             |                                                            | Passwort wiederho                                                                          | olen:                              |                                    |                                   |                                      |                          |                                    |                           |                  |
| •••••                                                                                 | la.                                                        |                                                                                            | I                                  | þ                                  |                                   |                                      |                          |                                    |                           |                  |
|                                                                                       |                                                            |                                                                                            |                                    |                                    |                                   |                                      |                          |                                    |                           |                  |
| Imatosed                                                                              |                                                            |                                                                                            |                                    |                                    |                                   |                                      |                          |                                    |                           |                  |
| erlaubt sicher                                                                        |                                                            |                                                                                            |                                    |                                    |                                   |                                      |                          |                                    |                           |                  |
| erlaubt sicher<br>Passwortvorgaben: Min iestlän                                       | nge: 8, Großbuchst                                         | aben, Sonderzeichen, Zahler                                                                | Kleinbuchstabe                     | n                                  |                                   |                                      |                          |                                    |                           |                  |
| erlaubt sicher<br>Passwortvorgaben: Min lestlän<br>Kennung bean: rage                 | nge: 8, Großbuchst                                         | aben, Sonderzeichen, Zahlei                                                                | Kleinbuchstabe                     | n                                  |                                   |                                      |                          |                                    |                           |                  |
| erlaubt sicher<br>Passwortvorgaben: Mintestlän<br>Kennung beant rage                  | nge: 8, Großbuchst                                         | aben, Sonderzeichen, Zahler                                                                | Kleinbuchstabe                     | n                                  |                                   |                                      |                          |                                    |                           |                  |
| erlaubt sicher<br>Passwortvorgaben: Min lestlän<br>Kennung beam rage                  | nge: 8, Großbuchst                                         | aben, Sonderzeichen, Zahler                                                                | Kleinbuchstabe                     | n                                  |                                   |                                      |                          |                                    |                           |                  |
| erlaubt sicher<br>Passwortvorgaben: Min lestlän<br>Kennung beam rage                  | nge: 8, Großbuchst                                         | aben, Sonderzeichen, Zahler                                                                | Kleinbuchstabe                     | 'n                                 |                                   |                                      |                          |                                    |                           |                  |
| erlaubt sicher<br>Passwortvorgaben: Minitestlän<br>Kennung beant rage                 | nge: 8, Großbuchst:                                        | sben, Sonderzeichen, Zahler                                                                | Kleinbuchstabe                     | n                                  |                                   |                                      |                          |                                    |                           |                  |
| erlaubt sicher<br>Passwortvorgaben: Mini estlän<br>Kennung beam rage                  | nge: 8, Großbuchst                                         | aben, Sonderzeichen, Zahler                                                                | Kleinbuchstabe                     | n                                  |                                   |                                      |                          |                                    |                           |                  |
| erlaubt sicher<br>Passwortvorgaben: Min lestlän<br>Kennung bean rage                  | nge: 8, Großbuchst<br>en<br>Die I<br>Male                  | eben, Sonderzeichen, Zehler<br>Felder ausfüllen                                            | ; als Ken                          | nung wür                           | de ich de                         | n Nachnar                            | men 1                    | nehmen.                            | Wenn                      | die              |
| erlaubt sicher<br>Passwortvorgaben: MinTestlän<br>Kennung beam rage                   | nge: 8, Großbuchst<br>en<br>Die I<br>Melc<br>scho          | sben, Sonderzeichen, Zahler<br>Felder ausfüllen<br>lung kommt, da<br>n jemanden mit        | ; als Ken<br>ss die Ke             | nung wür<br>nnung bei<br>Jachname  | de ich de<br>i CommS              | n Nachnar<br>Sy schon v<br>mmSy) d   | men 1<br>rerget          | nehmen.<br>pen ist (e              | Wenn<br>es gibt           | die<br>also      |
| erlaubt sicher<br>Passwortvorgaben: Min lestlän<br>Kennung beam rage                  | nge: 8, Großbuchst<br>En<br>Die I<br>Melc<br>scho:<br>wähl | eben, Sonderzeichen, Zehler<br>Felder ausfüllen<br>lung kommt, da<br>n jemanden mit<br>en. | ; als Ken<br>ss die Ke<br>diesem N | nung wür<br>nnung bei<br>Vachname  | de ich de<br>i CommS<br>en bei Co | n Nachnai<br>Sy schon v<br>mmSy), da | men 1<br>rerget<br>ann b | nehmen.<br>Den ist (e<br>itte eine | Wenn<br>es gibt<br>andere | die<br>also      |
| erlaubt sicher<br>Passwortvorgaben: Miniestlän<br>Kennung beam rage                   | nge: 8, Großbuchst<br>en<br>Die I<br>Melc<br>schoi<br>wähl | aben, Sonderzeichen, Zahler<br>Felder ausfüllen<br>lung kommt, da<br>n jemanden mit<br>en. | ; als Ken<br>ss die Ke<br>diesem N | nung wür<br>nnung bei<br>Jachname  | de ich de<br>i CommS<br>en bei Co | n Nachnar<br>Sy schon v<br>mmSy), da | men 1<br>rerget<br>ann b | nehmen.<br>Den ist (e<br>itte eine | Wenn<br>es gibt<br>andere | die<br>also<br>e |
| erlaubt sicher<br>Passwortvorgaben: MinTestlän<br>Kennung beam rage                   | nge: 8, Großbuchst<br>En<br>Die I<br>Melc<br>scho:<br>wähl | aben, Sonderzeichen, Zahler<br>Felder ausfüllen<br>lung kommt, da<br>n jemanden mit<br>en. | ; als Ken<br>ss die Ke<br>diesem N | nung würd<br>nnung bei<br>Jachname | de ich de<br>i CommS<br>on bei Co | n Nachnar<br>Sy schon v<br>mmSy), da | men 1<br>rerget<br>ann b | nehmen.<br>Den ist (e<br>itte eine | Wenn<br>es gibt<br>andere | die<br>also<br>e |

Dann auf "Kennung beantragen" klicken.

Schritt 3: Es öffnet sich folgendes Fenster:

|                                      | Startseite Schulintern Unterricht in            | nstitutionen Hilfe Aktuelles Antrag Konta |
|--------------------------------------|-------------------------------------------------|-------------------------------------------|
| chulCommSy Schleswig-Holstein        |                                                 |                                           |
| Raumliste: Unterricht                |                                                 | Anmeldung                                 |
| Angezeigt: 1 bis 10 von 4103         | <<   <   Seite 1/4                              | 11  > >> Nicht angemeldet                 |
| TITEL                                | MODERATION AKTIVITÄT                            | Kennung:                                  |
| 🔄 Johann-Rist-Gymnasium, Wedel       | Britt Bollinger                                 | Girk  ;                                   |
| Gemeinschaftsschule Am Himmelsbarg   | Carola Kämpe, Lykowski, K.<br>Romeikat          | Passwort:                                 |
| Wilhelm-Käber-Schule, Hohenlockstedt | Sebastian Benseler                              | Anmelden                                  |
| JRG 5c 2019/20                       | Dieter Teising                                  | Neuk Keppung                              |
| Wolfgang-Borchert-Schule - Itzehoe   | Gerrit Lange                                    | beal tragen                               |
| KGB-05c                              | Daniel Nagel                                    | Pas wort vergessen?                       |
| 📙 8. Klassenstufe Gymnasium Glinde   | Ines Boysen                                     |                                           |
| 9 DMS                                | Lukas Kuczewski                                 |                                           |
| MDG Klasse 8c                        | Friederike Kusserow, A. Voß                     | Raums che                                 |
| Schulzentrum Nord, Pinnberg          | H. Gaida, Susanne Gilberg-Lemke,<br>K. Romeikat | Titel, Mc Jeration, Beschreibung:         |
|                                      |                                                 | anzeigen                                  |

Jetzt kann man sich bei CommSy/Unterricht mit seiner Kennung und dem Passwort anmelden.

| comm5sr | Alle Räume Meine Räume 🗸                    |                |                 | Q Suche    | im Raum        | Suchen        | 4 B           | SR AG |
|---------|---------------------------------------------|----------------|-----------------|------------|----------------|---------------|---------------|-------|
|         | Unterricht / Dashboard                      |                |                 |            |                |               |               |       |
|         | L ashboard                                  |                |                 |            |                |               |               |       |
|         |                                             |                |                 |            |                |               |               |       |
|         | Rău, ne                                     | Kalender       |                 |            |                |               |               |       |
|         | Titel, M. deratorin, Beschreibung Raumsuche | month week     | day             | März       | 2020           | *             | < < toda      | > »   |
|         | Liste alle, Räume<br>Liste mein r Räume     | <b>Mo.</b>     | <b>Di.</b> 25   | Mi. 26     | <b>Do.</b> 27  | <b>Fr.</b> 28 | <b>Sa.</b> 29 | So.   |
|         | Neuen Raum anlegen                          |                |                 |            |                |               |               |       |
|         |                                             | 2              | 3               | 4          | 5              | 6             | 7             | 8     |
|         |                                             | 9              | 10              | 11         | 12             | 13            | 14            | 15    |
|         |                                             | 16             | 17              | 18         | 19             | 20            | 21            | 22    |
|         | Die neuesten Einträge aus meinen Räumen     | 23             | 24              | 25         | 26             | 27            | 28            | 29    |
|         |                                             | 30             | 31              |            | 2              |               | 4             | 5     |
|         |                                             |                |                 |            |                |               |               |       |
|         |                                             | Freigegeben    | e Einträge      |            |                |               |               |       |
|         |                                             | Meine freigege | ebenen Einträge | Andere fre | igegebene Eint | räge          |               |       |
|         |                                             | Keine Einträge |                 |            |                |               |               |       |
|         |                                             |                |                 |            |                |               |               |       |
|         | Auf "Unterricht" klicken.                   |                |                 |            |                |               |               |       |

Schritt 4: Wenn ihr dann also bei CommSy/Unterricht angemeldet seid, öffnet sich folgendes Fenster:

Schritt 5: Es öffnet sich folgendes Fenster:

| Angezeigt. 1 bis 10 von 4103<br>TITEL Mo<br>Johann-Rist-Gymnasium, Wedel Bril | DDERATION                                         | <<   <   Seite 1 / 411   >   >><br>AKTIVITÄT <sup>★</sup> | Andreas Girken Abmelde        |
|-------------------------------------------------------------------------------|---------------------------------------------------|-----------------------------------------------------------|-------------------------------|
| Angezeigt: 1 bis 10 von 4103<br>TITEL Mo<br>Johann-Rist-Gymnasium, Wedel Brit | DDERATION                                         | <<   <   Seite 1 / 411   >   >><br>AKTIVITĂT *            | Andreas Girken<br>Abmelde     |
| Johann-Rist-Gymnasium, Wedel Brit                                             | DDERATION                                         | AKTIVITAT                                                 |                               |
| Jonann-Rist-Gymnasium, Wedel Bri                                              |                                                   |                                                           | Meine aktuellen Räume         |
| Gemeinschaftsschule Am Himmelsbarg                                            | t Bollinger<br>rola Kämpe, Lykowski, K.<br>meikat |                                                           | Unterricht (Portal)           |
| Wilhelm-Käber-Schule, Hohenlockstedt Se                                       | bastian Benseler                                  |                                                           |                               |
| - JRG 5c 2019/20 Die                                                          | ter Teising                                       |                                                           | Raumsuche                     |
|                                                                               | rrit Lange                                        |                                                           | Tital Madautian Deschasibusan |
| - KGB-05c Da                                                                  | niel Nagel                                        |                                                           | WHC-8a-Schuliahr19/20         |
| 8. Klassenstufe Gymnasium Glinde Ine                                          | s Boysen                                          |                                                           | Wile ou Schuljuli 15/20       |
| Schulzentrum Nord, Pinnberg H. K. I                                           | Gaida, Susanne Gilberg-Lemke<br>Romeikat          | ł,                                                        | anzeigen                      |
| 9 DMS Lui                                                                     | kas Kuczewski                                     |                                                           | Raumeröffnul g                |
| MDG Klasse 8c Frie                                                            | ederike Kusserow, A. Vois                         |                                                           | > Raum neu vröffnen           |
|                                                                               |                                                   |                                                           |                               |
|                                                                               |                                                   |                                                           |                               |
|                                                                               | euenke Russerow, A leis                           |                                                           |                               |

Dann auf "anzeigen" klicken.

Schritt 6: Es öffnet sich folgendes Fenster:

| Alle Räume                            |                             |             |                |               | Willkommer                        | n, Andreas Girke |
|---------------------------------------|-----------------------------|-------------|----------------|---------------|-----------------------------------|------------------|
| Schulcomm                             | Startseite                  | Schulintern | Unterricht     | Institutionen | Hilfe Aktuelles A                 | Antrag Kontakt   |
| SchulCommSy Schleswig-Holstein        |                             |             |                |               |                                   |                  |
| Raumliste: Unterricht                 |                             |             |                |               | Anmeldung                         |                  |
| Angezeigt: 1 Eintrag (4103 insgesamt) |                             |             | <<   <   Seite | 91/1 > >>     | Andreas Girken                    | Abmelden         |
| WHG-8a-Schuljahr19/20                 | MODERATION<br>Andreas Girke |             | AKTIVITAT      |               | Meine aktuellen Rät               | ume              |
|                                       |                             |             |                |               | Raumsuche<br>Titel, Moderation, F | Beschreibung:    |
|                                       |                             |             |                |               | WHG-8a-Schuljal                   | hr19/20          |
|                                       |                             |             |                |               | Raumeröffnung > Raum neu eröffnen |                  |
|                                       |                             |             |                |               |                                   |                  |

Hier jetzt auf den von euch gesuchten Klassenraum tippen.

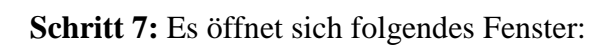

| Räume                                               | -                                                                      |               |                            |                |               | Willkon                            | nmen, Andr        | eas Gi  |
|-----------------------------------------------------|------------------------------------------------------------------------|---------------|----------------------------|----------------|---------------|------------------------------------|-------------------|---------|
| Schul                                               | comm                                                                   | Startseite    | Schulintern                | Unterricht     | Institutionen | Hilfe Aktuelles                    | a Antrag          | Konta   |
| SchulCommSy Schles                                  | swig-Holstein                                                          |               |                            |                |               |                                    |                   |         |
| Raumliste: Unterricht                               |                                                                        |               |                            |                |               | Anmeldung                          |                   |         |
| Raum bearbeiten   Raum lo<br>Logo <b>WHG-8a-Sch</b> | öschen<br>Nuljahr19/20                                                 |               |                            |                |               | Andreas Girker                     | ı<br>Al           | omelder |
| R Zugang:                                           | Fakten:<br>Ansprechpartnerinnen:<br>• Andreas Girke<br>• E-Mail senden | Keine Beschre | eibung:<br>ibung vorhanden |                |               | Meine aktueller<br>Unterricht (Pe  | n Räume<br>ortal) | ~       |
| -                                                   | Schulräume:<br>• WHG-Heide                                             |               |                            |                |               | Raumsuche                          |                   |         |
| > Teilnahme beantragen                              |                                                                        |               |                            |                |               | Titel, Moderat                     | ion, Beschre      | ibung:  |
|                                                     |                                                                        |               |                            |                |               | WHG-8a-Sch                         | uljahr19/20       |         |
| Angezeigt: * Eintrag (4103 i                        | nsgesamt)                                                              |               |                            | <<   <   Seite | 1/1  > >>     | anzeigen                           |                   |         |
| TITEL                                               |                                                                        | MODERATION    |                            | AKTIVITÄT      |               |                                    |                   |         |
| WHG-8a-Schuljahr19/20                               | )                                                                      | Andreas Girke |                            |                |               | Raumeröffnung<br>> Raum neu eröffr | ien               |         |
|                                                     |                                                                        |               |                            |                |               |                                    |                   |         |

Auf "Teilnahme beantragen" klicken.

Schritt 8: Es öffnet sich folgendes Fenster:

| Alle Räume                                                                                                    |                |                |                |               |                | Willkomn                      | nen, Andr   | eas Girken |
|----------------------------------------------------------------------------------------------------|----------------|----------------|----------------|---------------|----------------|-------------------------------|-------------|------------|
| Schulcomm                                                                                                    | Startseite     | Schulintern    | Unterricht     | Institutionen | Hilfe          | Aktuelles                     | Antrag      | Kontakt    |
| SchulCommSy Schleswig-Holstein                                                                                                    |                |                |                |               |                |                               |             |            |
| Raumliste: Unterricht                                                                                                    |                |                |                |               | An             | meldung                       |             |            |
| Raum bearbeiten   Raum löschen<br>Logo <b>WHG-8a-Schuljahr19/20</b><br>Bitte erläutern Sie den ModeratorInnen dieses Raums, warum Sie<br>an die ModeratorInnen verschickt | Mitglied werde | n möchten. Die | eser Text wird | per E-Mail    | Andr           | reas Girken<br>ne aktuellen F | Al<br>Räume | omelden    |
| Teilnahmegrund: Eintragung nicht nötig                                                                                                    |                |                |                |               | Uni            | terricht (Por                 | tal)        | ~          |
|                                                                                                    |                |                |                |               | Ra             | umsuche<br>I, Moderatio       | n, Beschre  | ibung:     |
| Teilnahme registrieren Zurück                                                                                                    |                |                |                |               |                | HG-8a-Schu<br>anzeigen        | ljahr19/20  |            |
| Angezeigt: 1 Eintrag (4103 insgesamt)                                                                                                    | PATION         |                | <<   <   Seite | 1/1 > >>      | Raume<br>> Rau | röffnung<br>m neu eröffne     | n           |            |
| WHG-8a-Schuljahr19/20 Andrea                                                                                                    | s Girke        |                |                |               |                |                               |             |            |
|                                                                                                    |                |                |                |               |                |                               |             |            |

Auf "Teilnahme registrieren" klicken (ein Teilnahmegrund muss <u>nicht</u> beschrieben werden).

Schritt 9: Es öffnet sich folgendes Fenster, ihr seid in dem von euch gewünschten Klassenraum angekommen:

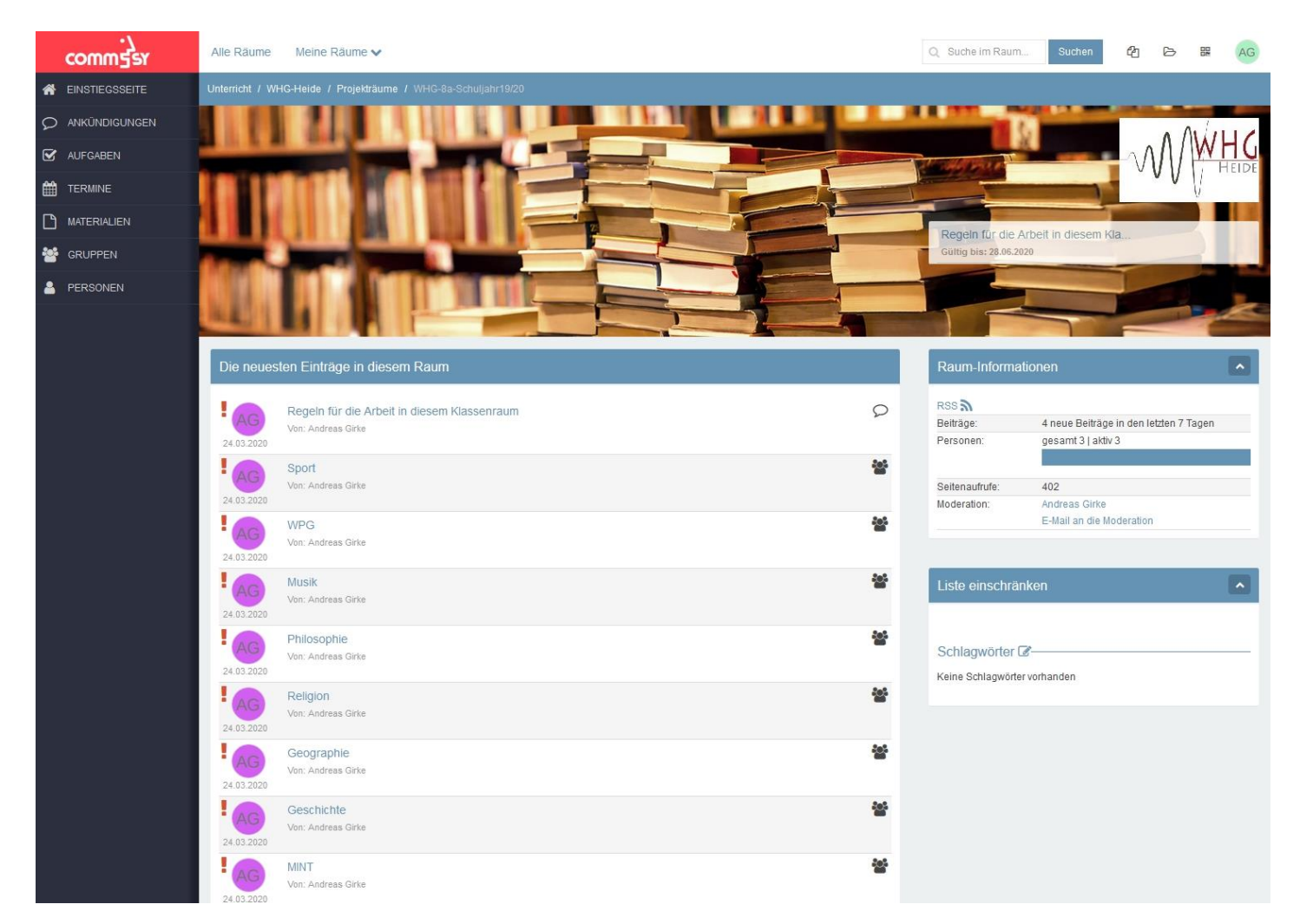

Wenn das erfolgt ist, seid ihr als "Benutzer/in" dieses Klassenraums angemeldet.

## ACHTUNG: Eine <u>Anmeldung</u> in einem <u>anderen Klassenraum</u> ist euch <u>nicht gestattet</u>!!!

Ihr befindet euch also jetzt auf der "Einstiegsseite" eures Klassenraums, die ausschließlich <u>eurer Klassenleitung für allgemeine – nicht fachbezogene – Hinweise</u> gehört. Dazu später mehr, denn es soll vorerst ja in erster Linie darum gehen, dass ihr in den <u>einzelnen Fächern</u> mit **Aufgaben** und **Materialien** versorgt werdet.

Dazu stehen bei CommSy die so genannten "Gruppen" bereit, die in unserem Fall die einzelnen Schulfächer sind, in denen ihr unterrichtet werdet.

In diesen Fächern sind eure einzelnen Fachlehrkräfte als Moderatoren angemeldet – und können so mit euch in Kontakt treten.

Also muss es jetzt darum gehen, dass ihr euch in ALLEN FÄCHERN anmeldet!

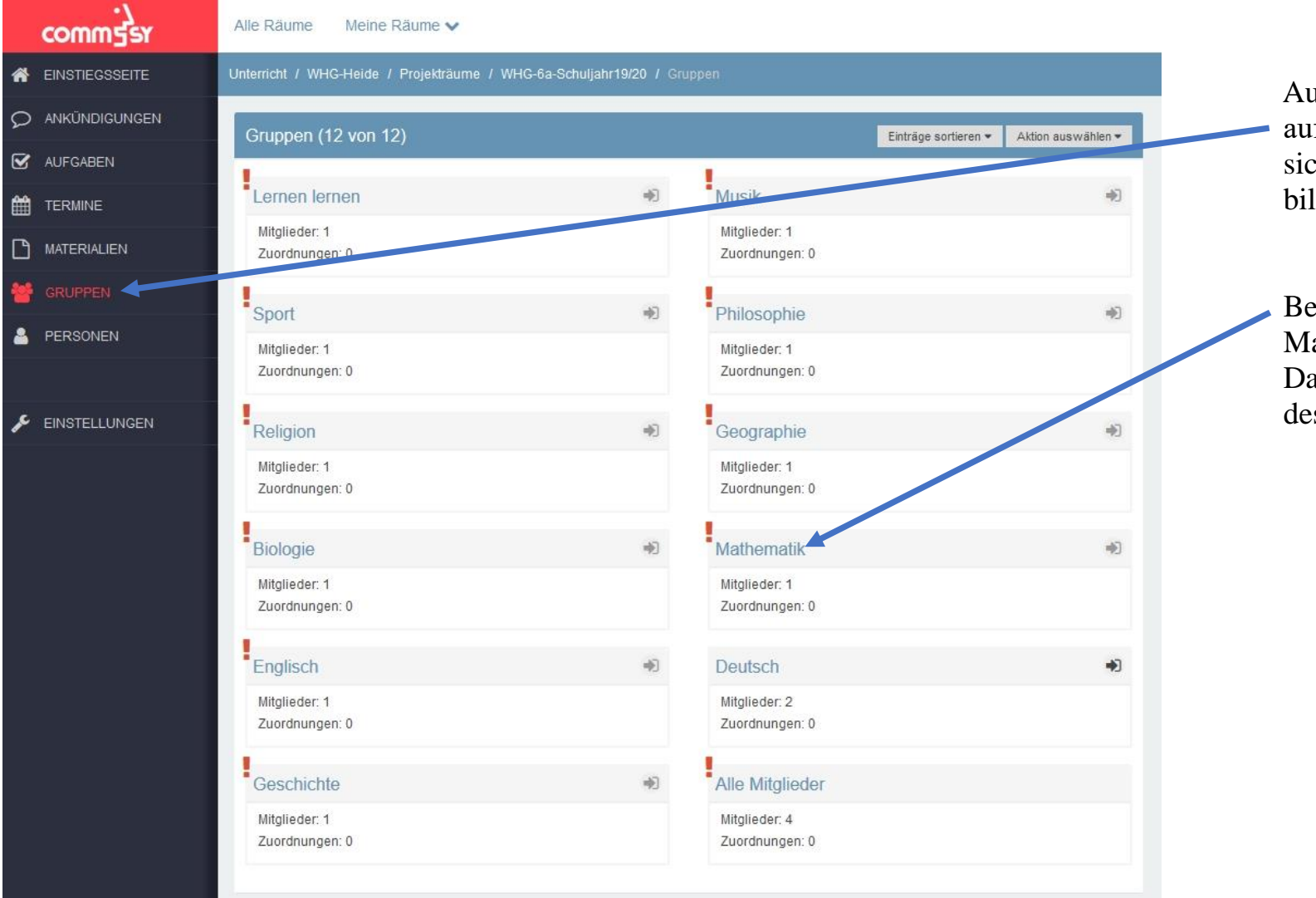

Schritt 1: Einem Gruppen- bzw. Fachraum beitreten

Auf der Einstiegsseite zunächst auf "Gruppen" klicken. Es öffnet sich das Fenster, das links abgebildet ist.

Beispiel: Ich möchte dem Mathematik-Fachraum beitreten: Dazu zunächst auf den Schriftzug des Fachraums klicken.

#### Es öffnet sich folgendes Fenster:

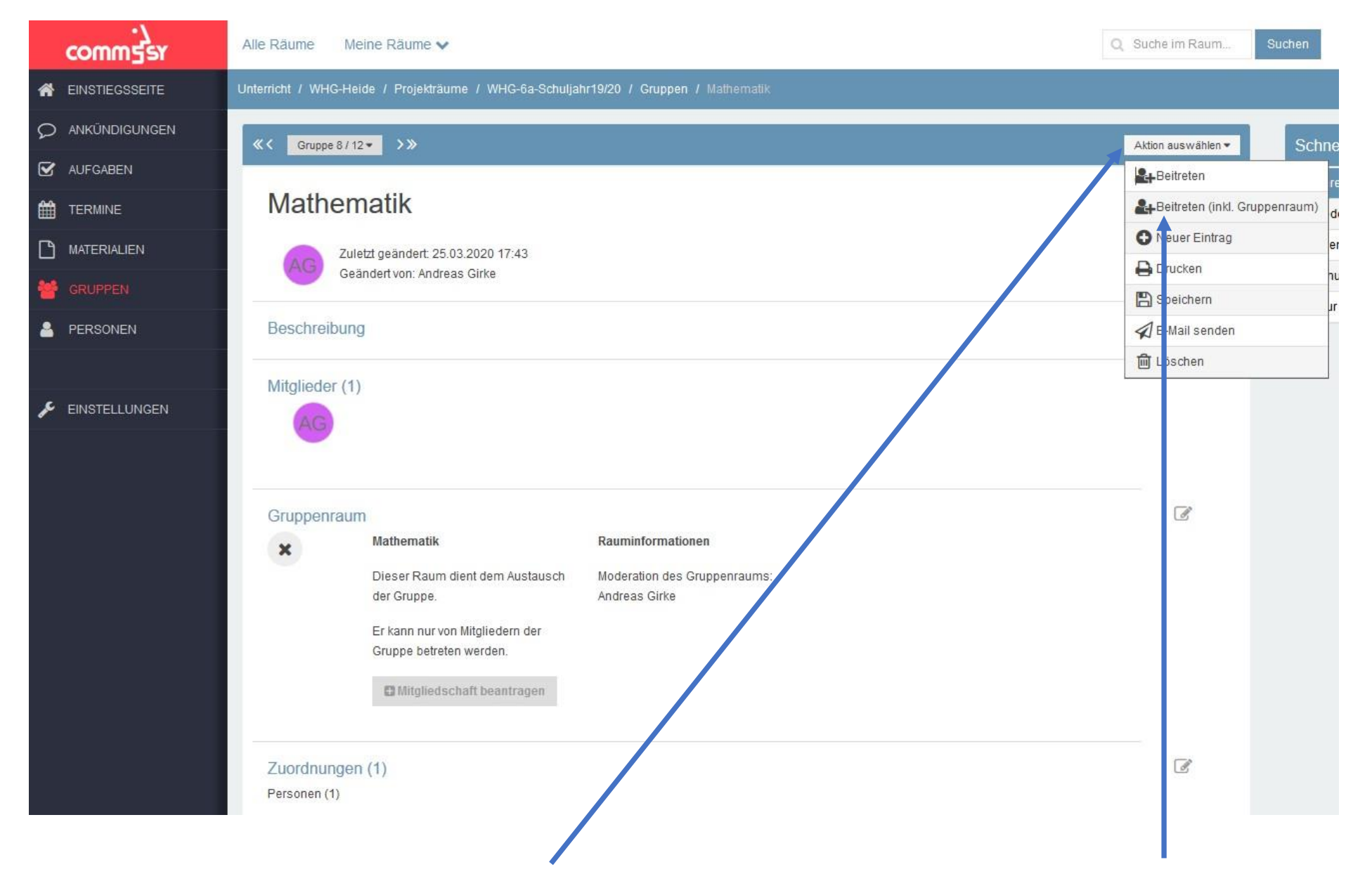

Hier mit der Maus auf die Schaltfläche "Aktion auswählen" gehen und im sich öffnenden Fenster "Beitreten (inkl. Gruppenraum)" anklicken.

# Es öffnet sich folgendes Fenster:

| commgsr         | Alle Räume Meine Räume 🗸 Suchen Meine Räume.                                                                                                    |
|-----------------|----------------------------------------------------------------------------------------------------|
|                 | Unterricht / WHG-Heide / Projekträume / WHG-6a-Schuljahr19/20 / Gruppen / Mathematik                                                                                                  |
|                 | Mitgliedschaft beantragen für Raum 'Mathematik'                                                                                                    |
| AUFGABEN        |                                                                                                    |
| TERMINE         | Anmeldung ohne Freischalt-Code. Bitte erläutern Sie den ModeratorInnen dieses Raums, warum Sie Mitglied werden möchten. Dieser Text wird per E-Mail an die ModeratorInnen verschickt. |
|                 | Teilnahmegrund                                                                                                    |
| 🐸 GRUPPEN       |                                                                                                    |
| A PERSONEN      |                                                                                                    |
|                 | Mitgliedschaft beantragen Abbrechen                                                                                                    |
| 差 EINSTELLUNGEN |                                                                                                    |
|                 |                                                                                                    |

➡ Hier die Schaltfläche "Mitgliedschaft beantragen" anklicken. Das Feld "Teilnahmegrund" wird <u>nicht</u> ausgefüllt.

#### ⇒ Nun die Schaltfläche "Raum betreten" anklicken, – und man ist drin.

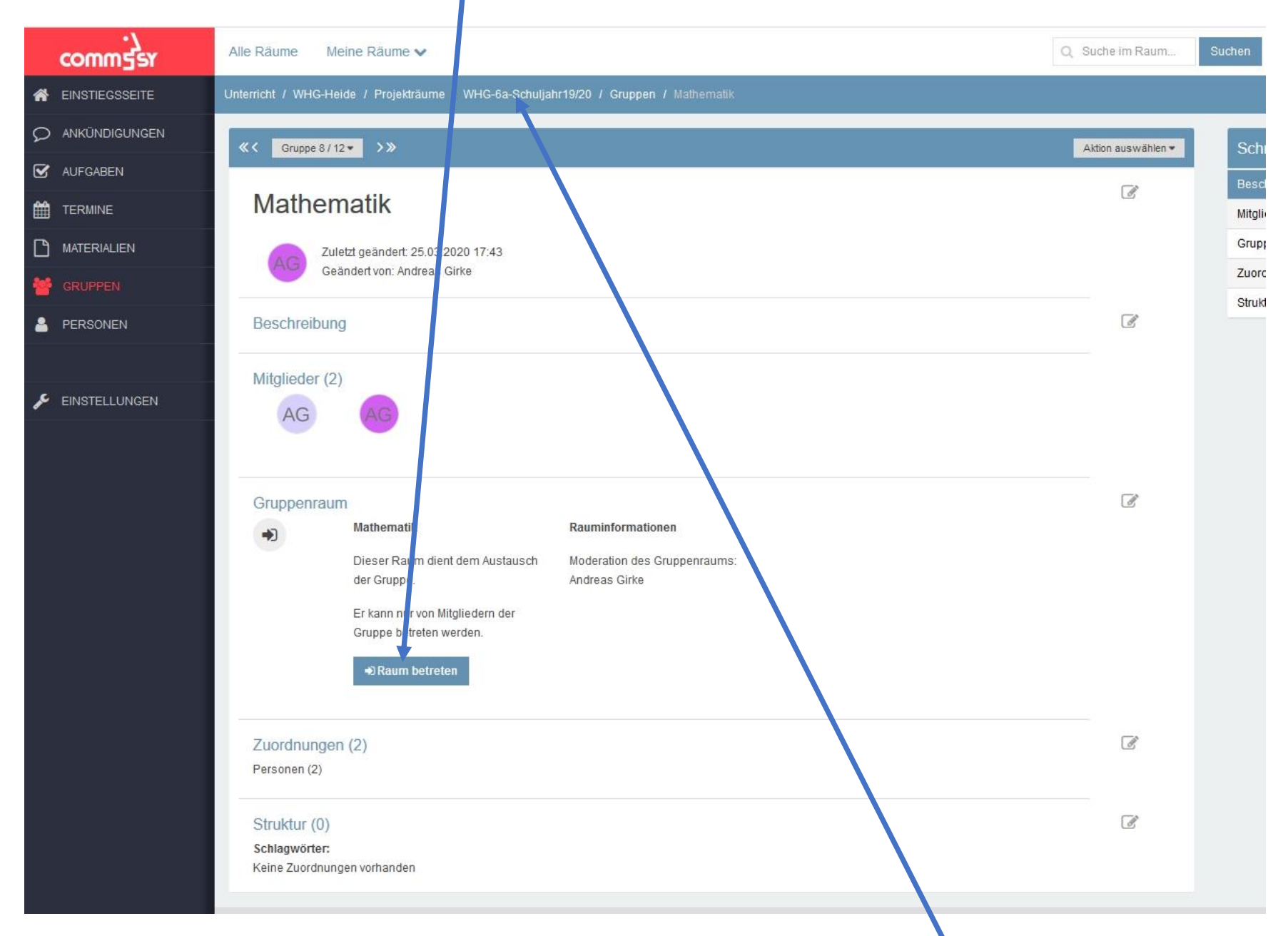

Schritt 2: Jederzeit kommt man wieder auf die Einstiegsseite, indem man die Raumbezeichnung in der Kopfzeile anklickt.

### ACHTUNG: Meldet euch nach diesem Verfahren bitte in <u>ALLEN</u> Fächern eures Klassenraums an.

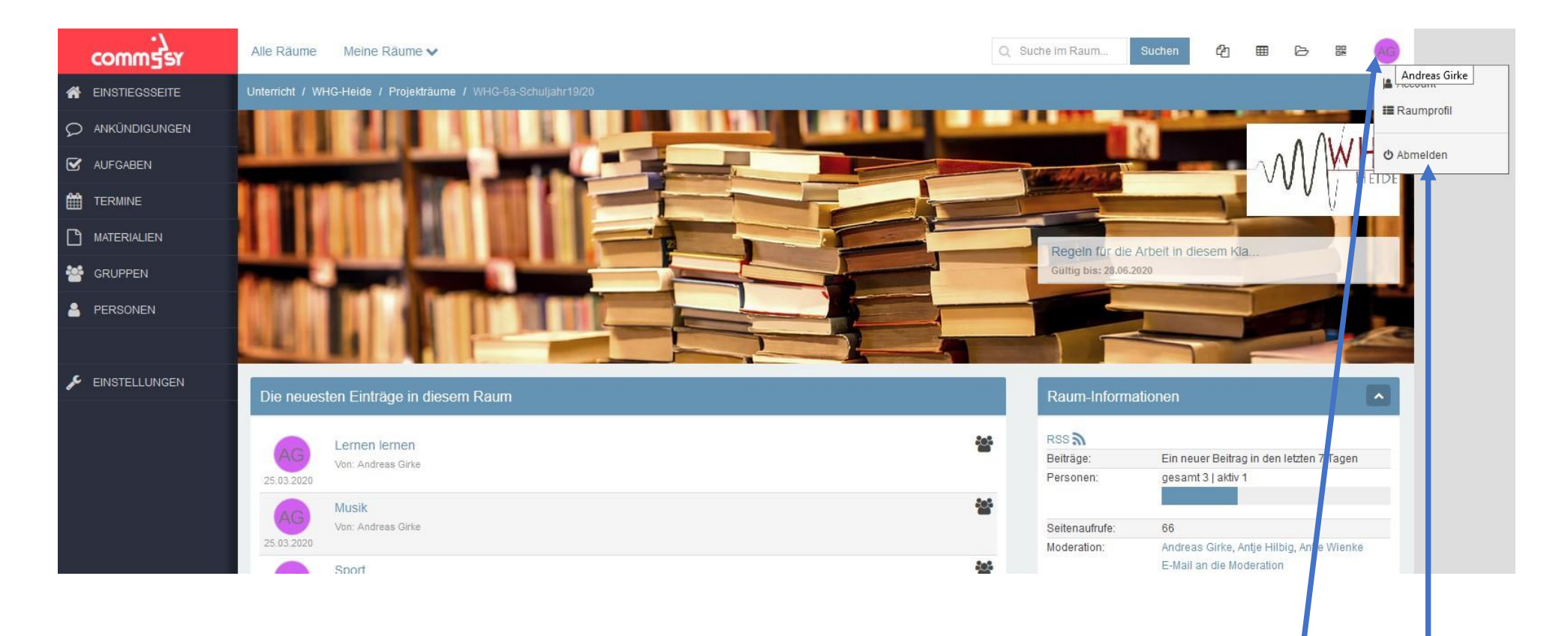

So, wenn ihr bis hierher gelangt seid, dann habt ihr schon viel geschafft – und könnt ein wenig durchatmen.

Dazu meldet ihr euch aus eurem Klassenraum ab, indem ihr mit dem Mauszeiger auf den Button mit euren Initialen geht und im sich dann öffnenden Fenster auf "Abmelden" klickt.

Wie ihr dann die von euren Lehrkräften eingestellten Aufgaben und Materialien erhaltet, erfahrt ihr in der <u>Bedienungsanleitung 2</u>. Bis dahin: Bleibt gesund!

Herzliche Grüße von

Andreas Girke